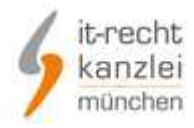

# IT-Recht Kanzlei München **Dokumentation zur Nutzung des Rechtstexte-Service**

Nach Buchung dieser Lightspeed-App richten wir Ihnen spätestens am nächsten Arbeitstag einen Zugang zum Mandantenportal der IT-Recht Kanzlei ein und senden Ihnen die Zugangsdaten per Email zu.

Loggen Sie sich folgend in das Mandantenportal ein, um die Rechtstexte erstmalig an Ihre persönlichen Bedürfnisse anzupassen und in Ihren Shop zu übertragen.

Bei zukünftigen Änderungen der Rechtstexte werden wir Sie per Email informieren und zum Austausch (teilw. auch Neukonfiguration) dieser auffordern.

### Inhaltsverzeichnis

Seite 1 Schritt 1 – Login Mandantenportal
Seite 2 Schritt 2 – Konfiguration der Rechtstexte
Seite 3 Schritt 3 – Rechtstexte in den Lightspeed Shop übertragen
Seite 3 Schritt 3a – händische Übertragung der Rechtstexte in Ihr Shopsystem
Seite 4 Schritt 3b – Übertragung der Rechtstexte per Datenschnittstelle
Kontakt

## Schritt 1 – Login Mandantenportal

Das Mandantenportal erreichen Sie über folgende URL: <u>https://www.it-recht-kanzlei.de/Portal/login.php</u>

Geben Sie im Kasten "Anmeldung" die Ihnen per Email zugesandten Login-Daten "E-Mail / Passwort" ein und klicken Sie auf "Anmelden".

| Anmeldung<br>Sie sind Update | -Service Mandant der IT-Recht Ka | anzlei?                                               |
|------------------------------|----------------------------------|-------------------------------------------------------|
| Login/E-Mail*<br>Passwort*   |                                  |                                                       |
|                              | ANMELDEN                         | PASSWORT VERGESSEN?<br>Wir senden Ihnen ein Neues zu. |

Sollten Sie Ihr Passwort einmal verlegt haben, können Sie die "Passwort vergessen?"-Funktion nutzen.

## Schritt 2 – Konfiguration der Rechtstexte

Nach dem Login wird Ihnen eine Übersichtsseite angezeigt.

Die Rechtstexte "AGB / Widerrufsbelehrung / Datenschutzerklärung" finden Sie durch Klick auf die jeweilige Plattform bzw. Rubrik.

| Ihr Rechtstext   | Handlungsanleitung            | Aktualisierungen (110)         |                       |
|------------------|-------------------------------|--------------------------------|-----------------------|
| Pichar baban Cir | kaina Eingaha gatätigt ada    | r sintelne Finstelen sind unus | lletëndir             |
| BISHEF HADEH SIE | e keine Eingabe getaugt ode   | r einzeine Eingaben sind unvo  | ustantig.             |
| Dieses Dokume    | nt benötigt eine vollständige | e Konfiguration.               |                       |
|                  |                               |                                |                       |
|                  |                               |                                | » JETZT KONFIGURIEREN |

Vor der Möglichkeit die Rechtstexte abzurufen und in Ihrem Lightspeed Shop nutzen zu können, müssen diese konfiguriert, d.h. an die Shopbedingungen angepasst werden (z.B. bzgl. der zur Verfügung stehenden Zahlungsarten).

Klicken Sie dazu bei jedem gewünschten Rechtstext auf "Jetzt konfigurieren".

Auf der folgenden Seite werden Ihnen verschiedene Fragen gestellt, die Sie bitte mit größter Sorgfalt beantworten. In der Regel handelt es sich um Ja/Nein-Antwortmöglichkeiten, teilw. ist aber auch eine Freitexteingabe erforderlich. Sollte eine Fragestellung unklar sein, kontaktieren Sie uns bitte und wir helfen Ihnen gerne weiter.

| Vertragsschluss                                                                                             |
|----------------------------------------------------------------------------------------------------|
| Nein Kann der Kunde seine Bestellung auch telefonisch oder per Fax oder per E-Mail oder postalisch abgeben? |
| Nein 🗸 Bieten Sie die Zahlungsart "PayPal Express" an?                                                      |
| Nein 🗸 Bieten Sie die Zahlungsart "Amazon Payments " an?                                                    |
| Ja 👻 Ermöglicht Ihr Shop die Einrichtung eines Kundenkontos?                                                |
| Nein Verkaufen Sie alkoholische Getränke?                                                                   |
| Nein 🗸 Verkaufen Sie Tabakwaren?                                                                            |
| Nein 🗸 Verkaufen Sie Datenträger mit Altersbeschränkung (FSK 18-Artikel)?                                   |

Klicken Sie abschließend unten auf die Schaltfläche "Weiter" um Ihre Angaben zu speichern.

Sie gelangen zurück zu einer Übersichtsseite, auf der ggf. nur noch der gerade konfigurierte Rechtstext sichtbar ist (klicken Sie links im Menü auf "Ihre Rechtstexte" um zur Gesamtübersicht zurückzukehren).

Die Konfiguration des Impressums erreichen Sie übrigens über den rechten Menüpunkt "Ihre Rechtstexte / Ihr Impressum".

# Schritt 3 – Rechtstexte in den Lightspeed Shop übertragen

| Ihr Rechtstext                                                                      | Handlungsanleitung                                                                                                    | Aktualisierungen (110)                                                                                                    |
|-------------------------------------------------------------------------------------|----------------------------------------------------------------------------------------------------|----------------------------------------------------------------------------------------------------|
| Der Rechtstext is                                                                   | t <b>vollständig konfiguriert.</b>                                                                                                    |                                                                                                    |
| 🗟 HTML Code C                                                                       | opy&Paste-Variante                                                                                                    |                                                                                                    |
| 🔑 PDF-Datei                                                                         |                                                                                                    | OnlineShopAGB_Professional.pdf                                                                                                    |
| 🗟 HTML-Datei                                                                        |                                                                                                    | OnlineShopAGB_Professional.html                                                                                                    |
| Text-Datei                                                                          |                                                                                                    | OnlineShopAGB_Professional.txt                                                                                                    |
| atenschnitt                                                                         | stelle » In Ihren Online-Sho                                                                                                    | p übertragen                                                                                                    |
| Bitte beachten Sie<br>Alle aktuellen Beti<br>Sie dennoch Prob<br>Editors der Zeiche | e, dass die TXT-Version <b>im UTF-</b><br>riebssysteme (Microsoft Windo<br>leme mit falschen Zeichen/Un<br>nsatz "UTF-8" ausgewählt ist. | <b>8 Zeichensatz</b> ausgeliefert wird.<br>ows ab Version 7) liefern bereits UTF-8 kompatible Editoren mit. Sollten<br>mlauten haben, vergewissern Sie sich, dass in den Einstellungen Ihres |
| » DOKUMENT A                                                                        | NZEIGEN                                                                                                    | » JETZT KONFIGURIEREN                                                                                                    |

Nach der Konfiguration eines Rechtstextes sehen Sie, wie in dem hier abgebildeten Kasten, mehrere Möglichkeiten, den Rechtstext abzurufen.

- o im HTML-Format
- o als PDF-Datei
- o als Text

## Schritt 3a – händische Übertragung der Rechtstexte in Ihr Shopsystem

Falls Sie einen Rechtstext händisch in Ihren Lightspeed Shop übertragen möchten, eignet sich hierfür am Besten die HTML-Version (wir empfehlen jedoch die Übertragung per Datenschnittstelle, siehe Abschnitt 3b).

Klicken Sie dazu im o.g. Kasten auf "HTML-Datei". Auf der folgenden Seite wird der HTML-Code angezeigt und Sie können diesen mithilfe der gängigen Maus- oder/und Tastaturaktionen in die Zwischenablage kopieren.

Loggen Sie sich dann wie gewohnt in Ihren Lightspeed Shop ein.

Unter dem Menüpunkt "Service / Textseiten" finden Sie die bereits vorangelegten Textseiten "Impressum", "AGB", "Widerrufsbelehrung", "Datenschutz". Klicken Sie bei der gewünschten Textseite auf das "Bearbeiten"-Symbol.

Im Abschnitt "Text (Deutsch)" klicken Sie in der Symbolleiste des Eingabefeldes auf das Symbol "HTML" (ausgeschrieben).

In dem sich öffnenden Popup fügen Sie den zuvor in die Zwischenablage kopierten HTML-Code mithilfe der gängigen Maus- oder/und Tastaturaktionen ein (z.B. rechte Maustaste / "Einfügen"). Klicken Sie anschließend auf "Aktualisieren" (Popup wird geschlossen) und folgend unten auf "Sichern".

HTML

Wiederholen Sie diese Schritte mit allen gewünschten Rechtstexten.

Bitte beachten: Das Impressum erreichen Sie wieder über den rechten Menüpunkt "Ihre Rechtstexte / Ihr Impressum". Dort stehen keine unterschiedlichen Abrufmöglichkeiten zur Verfügung, sie können das Impressum jedoch direkt auf der angezeigten Seite in die Zwischenablage kopieren und dann wie oben beschrieben in Ihrem Lightspeed Shop einfügen.

### <u>Schritt 3b – Komfortable Übertragung der Rechtstexte per Datenschnittstelle</u>

Die Nutzung der Datenschnittstelle ist komfortabler gegenüber der händischen Übertragung eines Rechtstextes und spielt den Text automatisch in die richtige Textseite in Ihrem Lightspeed Shop ein.

Klicken Sie dazu im bei "Schritt 3" abgebildeten Kasten des entsprechenden Rechtstextes auf den Punkt "Datenschnittstelle » In Ihren Online-Shop übertragen".

Im folgenden Popup wählen Sie zunächst "Lightspeed" aus und klicken auf "Weiter zu Schritt 2".

| WÄHLEN SIE IHR SHOP-SYSTEM                                              |
|-------------------------------------------------------------------------|
| In welches Shopsystem möchten Sie die AGB übermitteln?<br>(Schritt 1/2) |
| Lightspeed 🗸                                                            |
| » WEITER ZU SCHRITT 2                                                   |

Auf der folgenden Seite geben Sie den Ihnen bei Beauftragung des Rechtstexte-Service mitgeteilten API-Token ein, um die Übertragung gegenüber Ihrem Lightspeed Shop zu authentifizieren, und klicken Sie auf "<Rechtstext> jetzt übermitteln".

| DATENSCHNITTSTELLE: LIGHTSPEED                                                        |                                                                                                    |  |
|---------------------------------------------------------------------------------------|----------------------------------------------------------------------------------------------------|--|
| Bitte geben Sie folgende Daten ein, um sich gegenüber Lightspeed zu authentifizieren. |                                                                                                    |  |
|                                                                                       |                                                                                                    |  |
| Shop-System:                                                                          | Lightspeed                                                                                                    |  |
| API-Token:                                                                            | 5d61f8fdf0bc74ba2ea5ee0022e5098f                                                                                                    |  |
|                                                                                       | (Sie finden Ihren API-Token im Backend/Admin-Bereich Ihres Lightspeed-<br>Systems)                                                                                                    |  |
| Hinweis:                                                                              | Bitte installieren Sie vor der ersten Verwendung die IT-Kanzlei App<br>Für Lightspeed.<br>Diese finden Sie im App-Store in Ihrem Lightspeed-Backend unter<br>dem Titel "Rechtstexte-Service".<br>Das oben genannte API-Token wurde Ihnen nach der App-Installation |  |
|                                                                                       | mitgeteilt. Setzen Sie sich bitte mit uns in Verbindung, falls Sie<br>dieses einmal verlegt haben.                                                                                                    |  |
|                                                                                       | » AGB JETZT ÜBERMITTELN                                                                                                    |  |

(Sollte Ihnen der API-Token nicht mehr bekannt sein, setzen Sie sich bitte mit uns in Verbindung, z.B. per Email an <u>info@it-recht-kanzlei.de</u>)

Falls die Übertragung erfolgreich war, wird Ihnen folgend eine Bestätigungsseite angezeigt und der Rechtstext steht sofort in Ihrem Lightspeed Shop zur Verfügung.

| IHR DOKUMENT WURDE ERFOLGREICH ÜBERTRAGEN                                                                                                    |  |
|----------------------------------------------------------------------------------------------------|--|
| Der Rechtstext AGB wurde von Lightspeed erfolgreich gespeichert.                                                                                                    |  |
|                                                                                                    |  |
| Automatische Übertragung                                                                                                    |  |
| Möchten Sie die AGB zukünftig automatisch von unserem System in Ihren Shop übertragen<br>lassen, sobald eine Änderung vorliegt?                                                                                                    |  |
| Geben Sie dazu bitte die URL/Seite in Ihrem Shop an, auf der dieser Rechtstext Ihren Shopbesuchern dargestellt wird. So können wir den Erfolg der Übertragung automatisch prüfen (z.B. http://www.beispielshop.de/agb ).                                        |  |
| Zielseite: SPEICHERN                                                                                                    |  |
| <b>Hinweis:</b> Diese manuelle Übertragung muss für jeden Rechtstext einzeln durchgeführt werden, für den die Übertragungsautomatik aktiviert werden soll (AGB, Datenschutz, etc.). Bei unterstützten Multishop-Systemen auch für jeden gewünschten Einzelshop. |  |
| SCHLIESSEN                                                                                                    |  |

Sie haben nach erfolgreicher Übertragung die Möglichkeit, die Übertragungsautomatik für diesen Rechtstext zu aktivieren. Sie müssen sich damit zukünftig nicht mehr um den Aktualisierungsvorgang kümmern.

Geben Sie dazu einfach zusätzlich die URL der Seite in Ihrem Shop an, auf welcher der Rechtstext Ihren Shopbesuchern dargestellt wird (z.B. http://www.meinshop.de/AGB).

Bei jeder Rechtstexteänderung durch die IT-Recht Kanzlei oder Neukonfiguration des Rechtstextes durch Sie, werden bei aktivierter Übertragungsautomatik die Rechtstexte zeitnah und vollautomatisch in Ihrem Lightspeed Shop aktualisiert und Sie erhalten eine Email-Bestätigung, bzw. bei Fehlern oder Handlungsbedarf eine Hinweis-Email.

## Kontakt

IT-Recht Kanzlei, Alter Messeplatz 2, 80339 München Tel.: +49(0)89 / 130 1433-0, Fax: +49(0)89/ 130 1433-60 Email: <u>info@it-recht-kanzlei.de</u>

Dokumenten-Stand: 20161019